## Smartphone-Kachel für Ihr Agrarwetter einrichten

Einfach den nebenstehenden QR-Code scannen oder m.agrar.basf.at im Browser eingeben und schon kann es losgehen:

**D** - BASF

We create chemistry

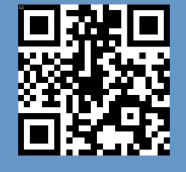

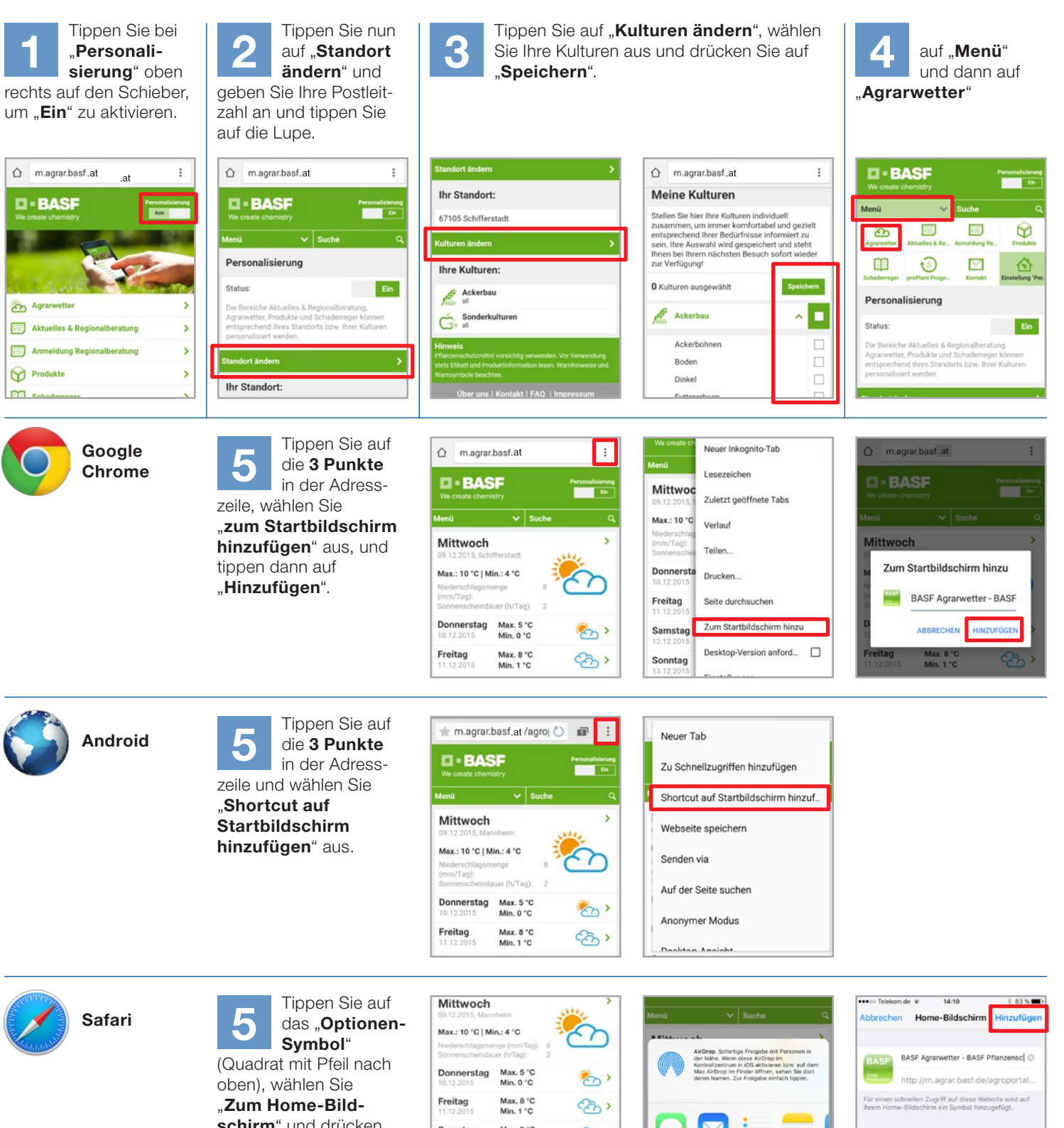

schirm" und drücken Sie auf "Hinzufügen".

| 08.12.2015, Marcheim   Max.: 10°C   Min.: 4 °C   Max.: 10°C   Min.: 4 °C   Bonnerscheimerener ferm Tag:   Bonnerstag   Max. 8 °C   11.12.2015   Max. 8 °C   12.12.2015   Max. 8 °C   12.12.2015   Max. 8 °C   12.12.2015   Max. 8 °C   13.12.2015   Max. 8 °C   13.12.2015 | <u></u>    |
|----------------------------------------------------------------------------------------------------|------------|
| Max.: 10 °C   Min.: 4 °C 8   Niederschlagsmerge fm/Tragit 2   Donnerstell Min. 0 °C   Pinnerstell Max. 8 °C   Ni.2.2015 Min. 0 °C   Samstell Min. 8 °C   12.1.22015 Min. 8 °C   Samstell Max. 8 °C   13.1.22015 Min. 5 °C                                                  |            |
| Nickdroshlagsmerge frm/Tagil 8   Sonnerscheindauer fr/Tagil 8   Donnerstag Max. 5 °C   Nick20015 Max. 8 °C   Samstag Max. 9 °C   L1:12:2015 Max. 9 °C   Samstag Max. 8 °C   Samstag Max. 8 °C   Sanstag Max. 8 °C   L3:12:2015 Min. 5 °C                                   |            |
| Sonnescheidauer fv/Tugt: 2   Donnerstag<br>1012/2016 Max. 5 °C<br>Min. 0 °C 7   Freitag<br>11.12/2016 Max. 8 °C<br>Min. 1 °C 7   Samstag<br>12.12/2018 Max. 8 °C<br>Min. 5 °C 1   Sonntag<br>13.12/2015 Max. 8 °C<br>Min. 5 °C 1                                           | <b>*</b> • |
| Donnerstag Max. 5 °C   10.12.2015 Min. 0 °C   7Feitag Min. 1 °C   Samstag Min. 6 °C   12.12.2015 Min. 6 °C   Sonntag Min. 5 °C                                                                                                    |            |
| In.12.2015 Min. 0 °C   Freitag Max. 8 °C   11.12.2015 Min. 1 °C   Samstag Max. 9 °C   12.12.2015 Min. 6 °C   Sonntag Max. 8 °C   13.12.2015 Min. 5 °C                                                                                                    |            |
| Freitag<br>11.12.2015 Max. 8 °C<br>Min. 1 °C   Samstag<br>12.12.2015 Max. 9 °C<br>Min. 6 °C   Sonntag<br>13.12.2015 Max. 8 °C<br>Min. 5 °C                                                                                                    | 8          |
| 11.12.2015 Min. 1 °C   Samstag Max. 9 °C   12.12.2015 Min. 6 °C   Sonntag Max. 8 °C   13.12.2015 Min. 5 °C                                                                                                    | ~ ·        |
| Samstag Max. 9 °C   12.12.2015 Min. 6 °C   Sonntag Max. 8 °C   13.12.2015 Min. 5 °C                                                                                                    | ~~~~ ·     |
| 12.12.2015 Min. 6 °C   Sonntag Max. 8 °C   13.12.2015 Min. 5 °C                                                                                                    | 62 .       |
| Sonntag Max. 8 °C   13.12.2015 Min. 5 °C                                                                                                    | ~CD /      |
| 13.12.2015 Min. 5 °C                                                                                                    | 0.         |
|                                                                                                    |            |
| Montag Max. 9 °C                                                                                                    | (h) >      |
| 14.12.2015 Min. 3 °C                                                                                                    | 20         |
| N                                                                                                    |            |

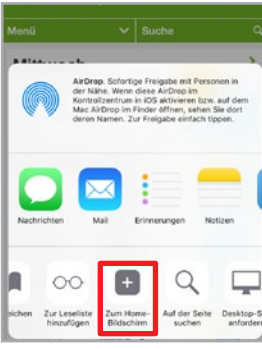

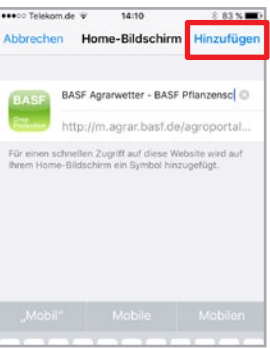